After activating your account and setting new password, accept the Terms and Conditions.

|         |                    | Accep   | ot The <u>Terms And C</u> | onditions Befor | re Proceeding |        |             | Logo          |
|---------|--------------------|---------|---------------------------|-----------------|---------------|--------|-------------|---------------|
| School1 |                    |         | _                         |                 | Accept        |        |             |               |
|         |                    |         |                           |                 |               |        | Register Ev | ents/Tourname |
| 2       | Event Registration |         |                           |                 |               |        |             |               |
|         | Date               | Players | Players ID                | Event           | Age Group     | Format | Gender      | Status        |
|         |                    | No E    | vent Registrations I      | ound            |               |        |             |               |

After accepting the terms and conditions, click on "Register Events/Tournament".

| .••     |                    |         |                      |       |           |        |             |               |
|---------|--------------------|---------|----------------------|-------|-----------|--------|-------------|---------------|
| School1 |                    |         |                      |       |           |        |             |               |
|         |                    |         |                      |       |           | (      | Register Ev | /ents/Tournam |
|         | Event Registration |         |                      |       |           |        |             |               |
|         | Date               | Players | Players ID           | Event | Age Group | Format | Gender      | Status        |
|         |                    | No Ev   | vent Registrations F | ound  |           |        |             |               |
|         |                    |         |                      |       |           |        |             |               |

## Click on Crocodile Challenge Cup 2025

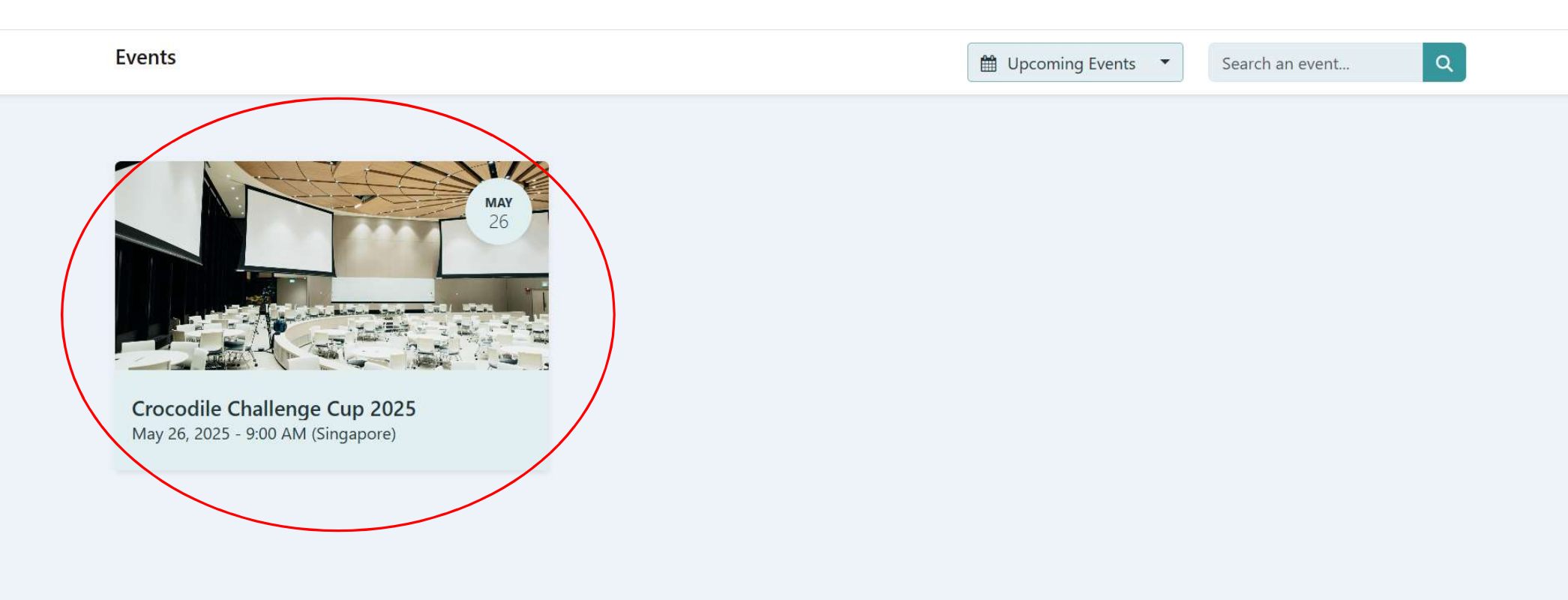

Click on "Registrations" tab for the event registering. For e.g. P3 & P4 Boys' Singles

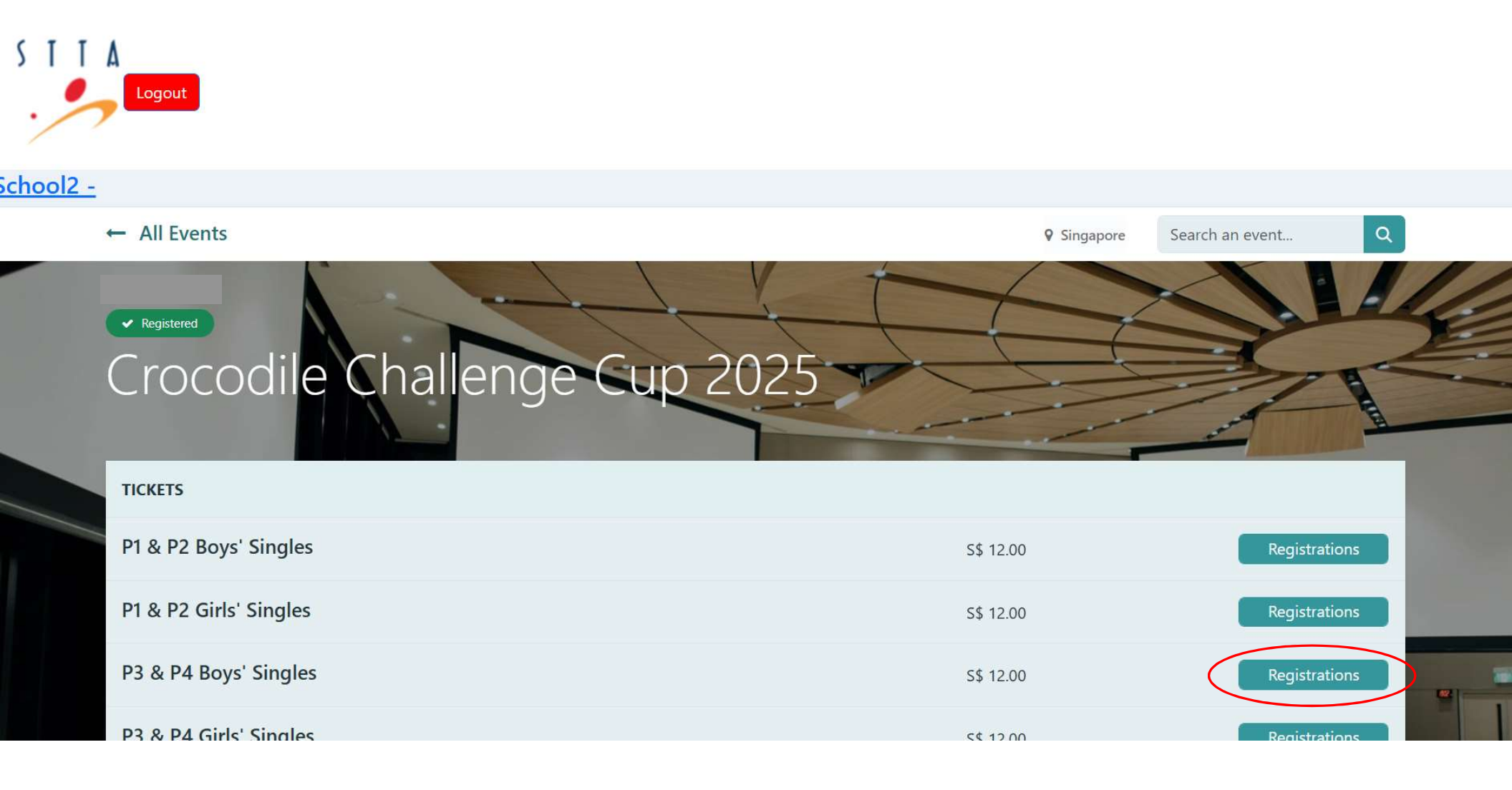

Click on "Add More Players" to register for more players

| S T T           |                        | P3 & P4 Boys' Singles                                          |                                                                                                    |               |
|-----------------|------------------------|----------------------------------------------------------------|----------------------------------------------------------------------------------------------------|---------------|
| <u>chool2 -</u> | ← All Events           | Membership Number Name   Player STTA   Add More Players Submit | General Search Singapore Search Search | :h an event   |
|                 | Crocodile Challen      | ige cup 2025                                                   | lose                                                                                                    |               |
|                 | TICKETS                |                                                                |                                                                                                    |               |
|                 | P1 & P2 Boys' Singles  |                                                                | S\$ 12.00                                                                                                    | Registrations |
|                 | P1 & P2 Girls' Singles |                                                                | S\$ 12.00                                                                                                    | Registrations |
|                 | P3 & P4 Boys' Singles  |                                                                | S\$ 12.00                                                                                                    | Registrations |

Place cursor behind "STTA" and input the membership number (6 digits) of the player to be registered. The name of the player will appear automatically.

| S T T   | A<br>Logout            | P3 & P4 Boys' Singles           |              |                |               |
|---------|------------------------|---------------------------------|--------------|----------------|---------------|
| ./      |                        | Membership Number               | Name         |                |               |
| hool2 - |                        | Player STTA009999               | Bryan Lee 🥫  |                |               |
|         | ← All Events           | Player STTA<br>Add More Players |              | Singapore Sear | ch an event Q |
|         | Crocodile Challen      | Subm                            | lit<br>Close |                |               |
|         | TICKETS                |                                 |              |                |               |
|         | P1 & P2 Boys' Singles  |                                 | S\$ 1        | 12.00          | Registrations |
|         | P1 & P2 Girls' Singles |                                 | S\$ 1        | 12.00          | Registrations |
|         | P3 & P4 Boys' Singles  |                                 | S\$ 1        | 12.00          | Registrations |

Each event is limited to 3 registrations. You will see error message if you attempt to submit more than 3.

| I I            | A<br>Logout            |                   |                         |             | ×        |             |                 |     |  |
|----------------|------------------------|-------------------|-------------------------|-------------|----------|-------------|-----------------|-----|--|
| $\sim$         |                        | Only 3 pa         | articipant(s) can be re | gistered.   |          |             |                 |     |  |
| <u>hool2 -</u> |                        |                   |                         |             | OK       |             |                 |     |  |
|                | ← All Events           | Flayer            | STIAU00131              | Dong Yi Fan | OK       | ♀ Singapore | Search an event | ٩   |  |
|                |                        | Player<br>Add Mor | STTA000291              | Sim Zhe Kai | B        |             |                 |     |  |
|                | Crocodile Challen      |                   | Su                      | bmit        | Close    |             |                 |     |  |
|                | TICKETS                |                   |                         |             |          |             |                 |     |  |
|                | P1 & P2 Boys' Singles  |                   |                         |             | S\$ 12.0 |             |                 |     |  |
|                | P1 & P2 Girls' Singles |                   |                         |             | S\$ 12.0 |             |                 |     |  |
|                | P3 & P4 Boys' Singles  |                   |                         |             | S\$ 12.0 |             |                 | ins |  |
|                | P3 & P4 Girls' Singles |                   |                         |             | S\$ 12.0 |             |                 |     |  |

After submitting the players' names, you will see the summary table below.

| TICKETS   |                                                                                                    |                                                                                     |             |                                  | 1            |
|-----------|----------------------------------------------------------------------------------------------------|-------------------------------------------------------------------------------------|-------------|----------------------------------|--------------|
| P1 & P2 B | Boys' Singles                                                                                                    | S\$ 12.00                                                                           |             | Registrations                    | -            |
| P1 & P2 0 | Sirls' Singles                                                                                                    | S\$ 12.00                                                                           |             | Registrations                    | and a        |
| P3 & P4 I | Boys' Singles                                                                                                    | S\$ 12.00                                                                           |             | Registrations                    |              |
| P3 & P4 ( | Girls' Singles                                                                                                    | S\$ 12.00                                                                           |             | Registrations                    | 8            |
| P5 & P6 I | Boys' Singles                                                                                                    | S\$ 12.00                                                                           |             | Registrations                    |              |
| P5 & P6 ( | Girls' Singles                                                                                                    | S\$ 12.00                                                                           |             | Registrations                    |              |
|           | P3 & P4 I                                                                                                    | Boys' Singles Registration                                                          |             |                                  |              |
|           | Membership Number                                                                                                    | Name                                                                                |             |                                  |              |
|           | STTA009999                                                                                                    | Bryan Lee                                                                           |             |                                  |              |
|           | STTA009988                                                                                                    | Joseph Tan                                                                          | <b>D</b>    |                                  | and          |
|           | STTA009977                                                                                                    | Basil Lim                                                                           | <b>D</b>    |                                  | - NATURAL OF |
|           | By checking this box, I agree to indemnify and hold harmless the to<br>in the tournament. Details of the full indemnity clause can be found | ournament organizers from any claims, losses, liabilities, damages, costs,<br>here. | , or expens | es arising from my participation |              |

By checking this box, I acknowledge that I have read and agree to the terms of the Personal Data Protection Act (PDPA) and consent to the collection, use, and disclosure of my

If all entries in the summary table is in order, check the 3 boxes and click "Proceed To Pay" to make payment

| & P4 B0   | oys' Singles                                                                                                    |                                                                                                    | S\$ 12.00                                                                            |                                                       | Registrations                                                 |
|-----------|----------------------------------------------------------------------------------------------------|----------------------------------------------------------------------------------------------------|--------------------------------------------------------------------------------------|-------------------------------------------------------|---------------------------------------------------------------|
| & P4 G    | irls' Singles                                                                                                    |                                                                                                    | S\$ 12.00                                                                            |                                                       | Registrations                                                 |
| 5 & P6 Bo | oys' Singles                                                                                                    | S\$ 12.00                                                                                                    | S\$ 12.00                                                                            |                                                       |                                                               |
| 5 & P6 Gi | irls' Singles                                                                                                    |                                                                                                    | S\$ 12.00                                                                            |                                                       | Registrations                                                 |
|           | Pa                                                                                                    | & P4 Boys' Singles R                                                                                                    | egistration                                                                          |                                                       |                                                               |
|           | Membership Number                                                                                                    |                                                                                                    | Name                                                                                 |                                                       |                                                               |
|           | STTA <b>009999</b>                                                                                                    |                                                                                                    | Bryan Lee                                                                            | <b>a</b>                                              |                                                               |
|           | STTA <b>009988</b>                                                                                                    |                                                                                                    | Joseph Tan                                                                           |                                                       |                                                               |
|           | STTA <b>009977</b>                                                                                                    |                                                                                                    | Basil Lim                                                                            |                                                       |                                                               |
| 0         | By checking this box, I agree to indemnify and hold ha<br>in the tournament. Details of the full indemnity clause of<br>By checking this box, I acknowledge that I have read<br>personal data in accordance with the PDPA. Details of | rmless the tournament organizers from<br>an be found <u>here.</u><br>and agree to the terms of the Perso<br>the full PDPA clause can be found <u>he</u> | n any claims, losses, liabilities, dama<br>nal Data Protection Act (PDPA) and<br>re. | ages, costs, or expenses<br>consent to the collectior | arising from my participation<br>n, use, and disclosure of my |
|           | By checking this box, I acknowledged that I have read<br>can be found <u>here.</u>                                                                                                    | and fully understood the rules and re                                                                                                    | gulations of the competition and agre                                                | eed to abide by it. Details                           | of the rules and regulations                                  |
|           |                                                                                                    | Proceed To Pay                                                                                                    |                                                                                      |                                                       |                                                               |
| 110       | 1114                                                                                                    |                                                                                                    |                                                                                      |                                                       |                                                               |

## Click "Process Checkout"

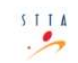

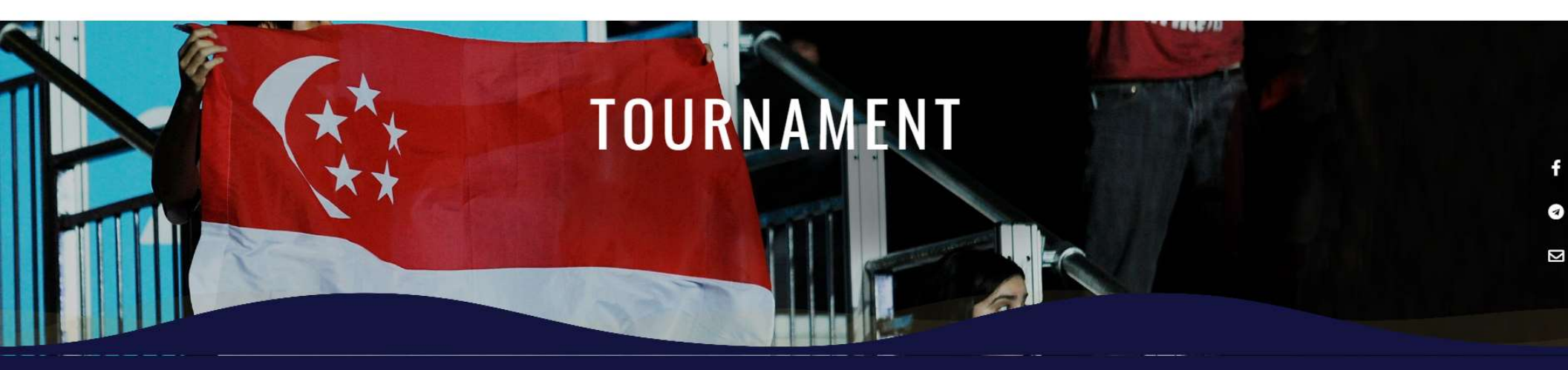

| Product               | Quantity  | Price   | ORDER TOTAL |         |
|-----------------------|-----------|---------|-------------|---------|
| P3 & P4 Boys' Singles | 3         | \$36.00 |             |         |
|                       |           |         | Subtotal:   | \$36.00 |
|                       | Process C | heckout | GST 9% :    | \$3.24  |
|                       |           |         | Total:      | \$39.24 |

Click "Pay"

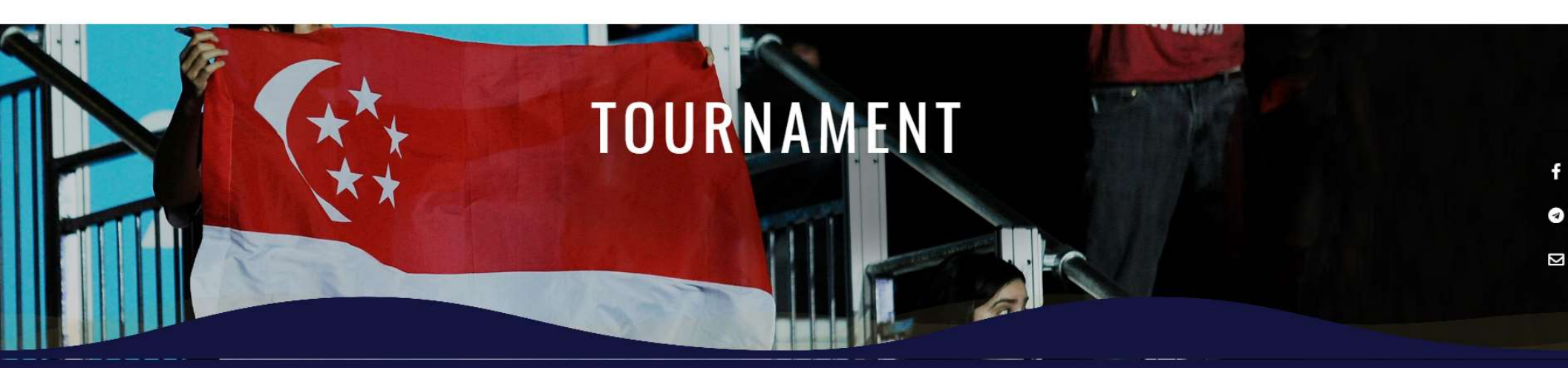

S T T A

|           |                            | Quantity                            | Price                                                                                 |
|-----------|----------------------------|-------------------------------------|---------------------------------------------------------------------------------------|
|           | Crocodile<br>Challenge Cup | 3                                   | \$<br>36.00                                                                           |
| VISA 🎰    | Subtotal:                  |                                     | \$ 36.00                                                                              |
| show more | GST 9% :                   |                                     | \$ 3.24                                                                               |
| 🔒 Pay     | Total:                     |                                     | \$ 39.24                                                                              |
|           | VISA Show more             | VISA Subtotal:   Show more GST 9% : | Product Quantity   Crocodile<br>Challenge Cup 3   VISA Subtotal:   Show more GST 9% : |

Can choose to make payment by PayNow (use internet banking app to scan QR code)

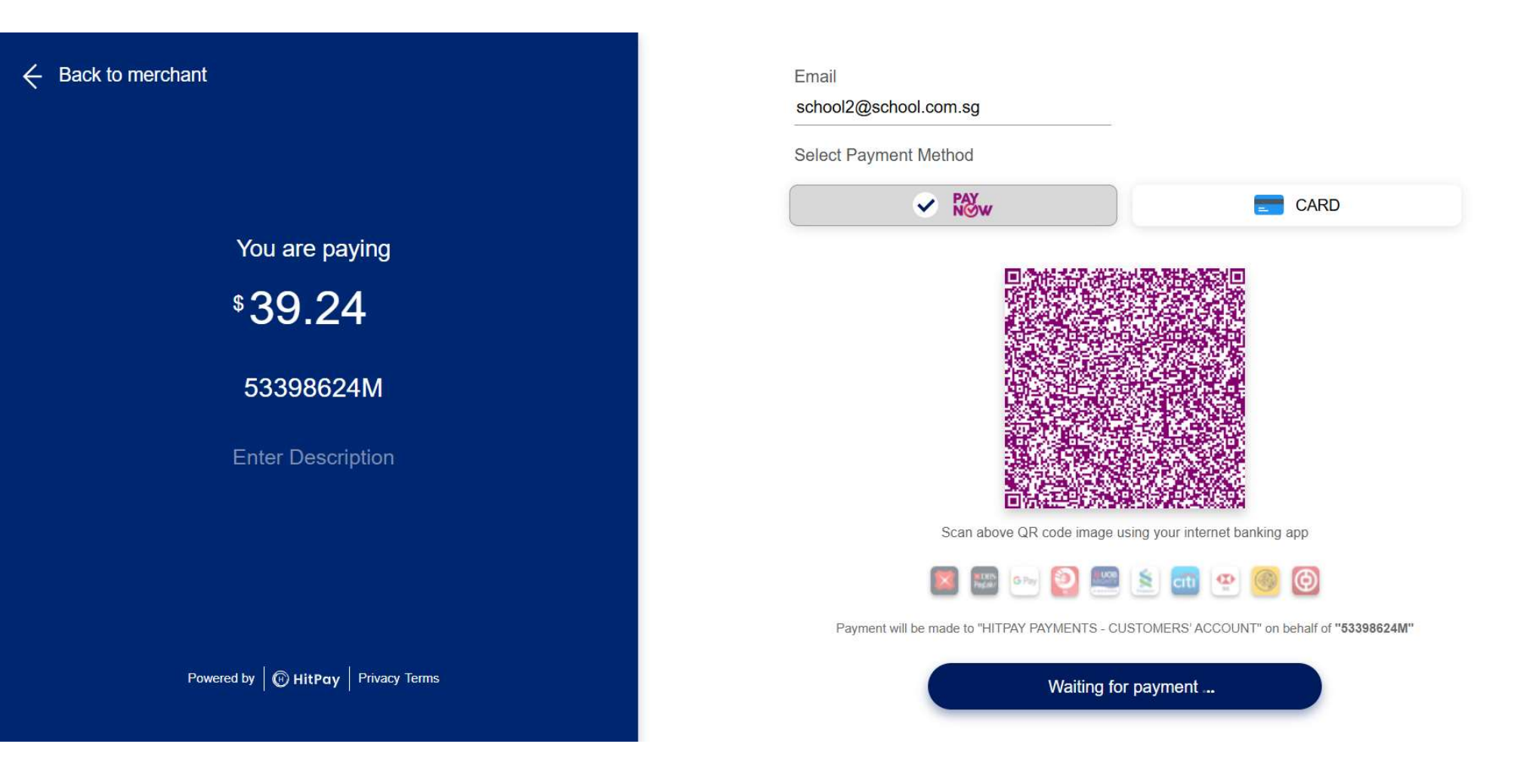

Or make payment by credit card by input the card details

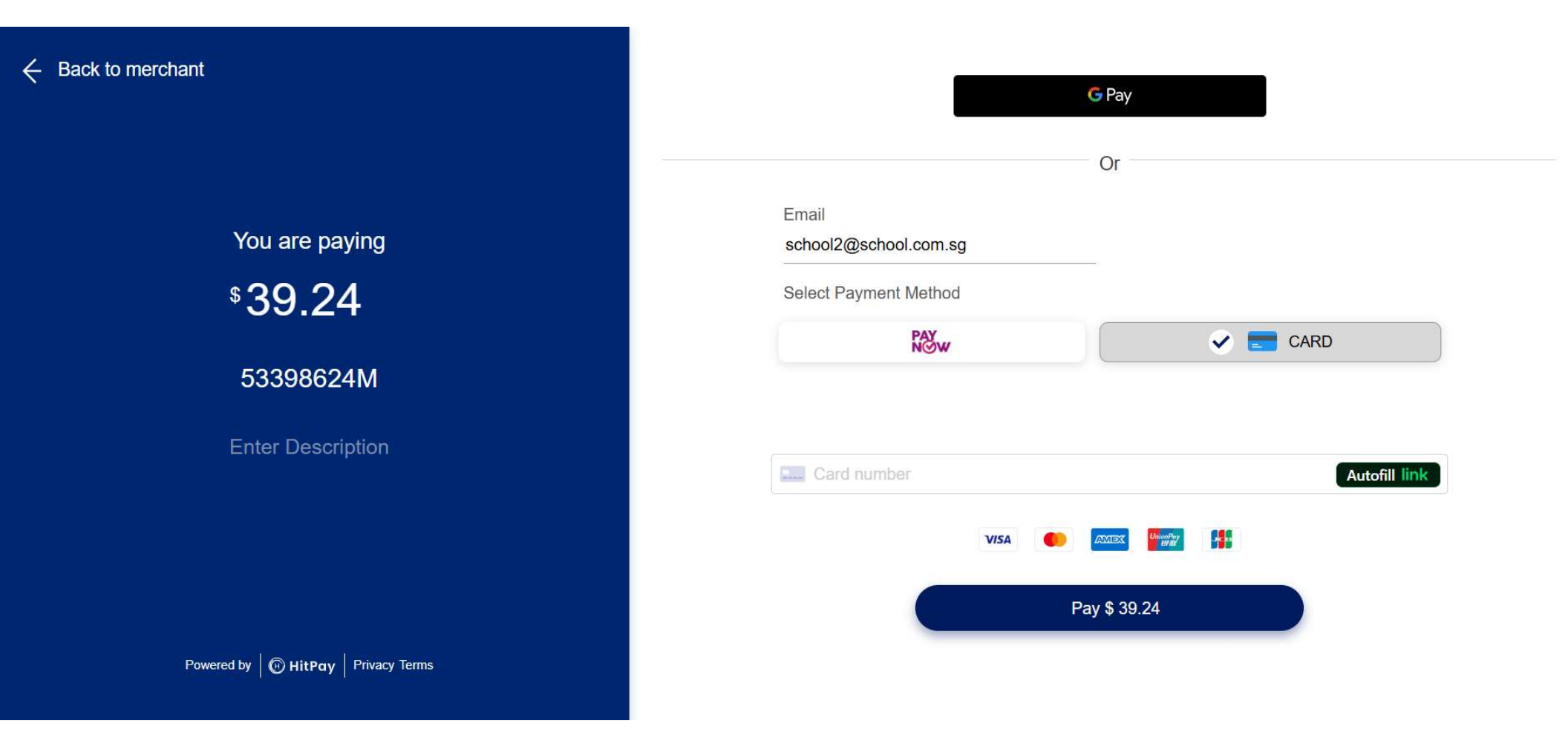

Payment gateway shall process payment

希 / Payment Status

## **Operations in progress**

tx-20250312074939

39.24 SGD

Your payment is being processed, please wait... 🏶

You will see this page once payment is completed successfully

S T T A

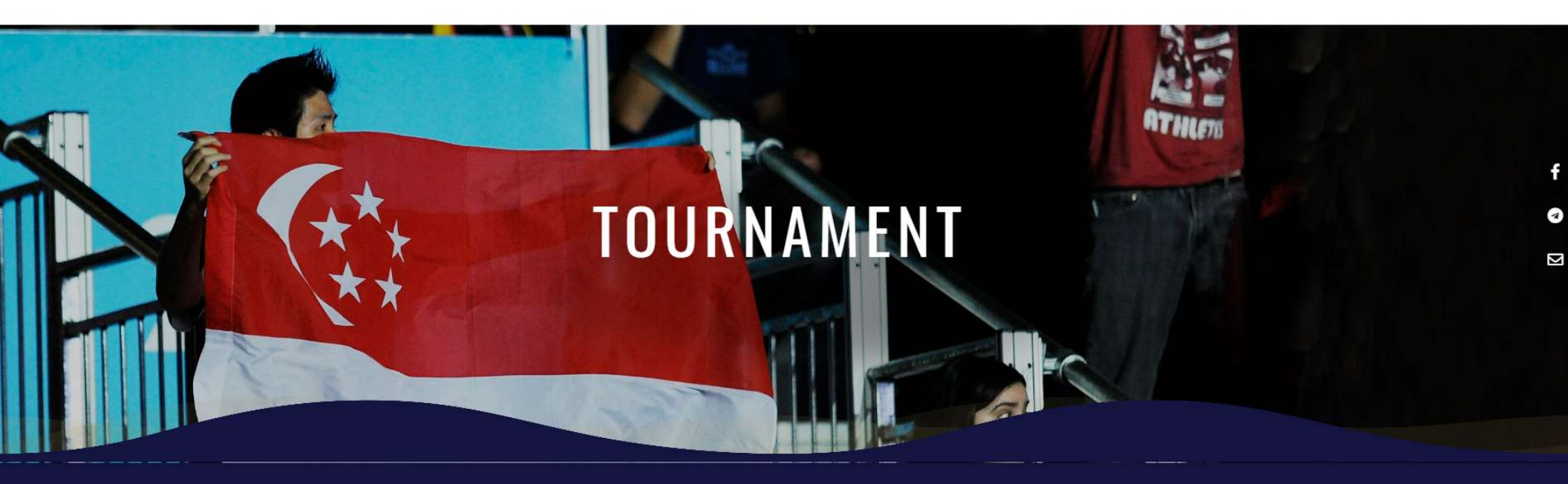

YOUR TOURNAMENT HAS BEEN SUCCESSFULLY REGISTERED. THANK YOU. The entries successfully registered will appear on profile page with Confirmed status. Status for entries which payment that has not been paid will be reflected as "Unconfirmed"

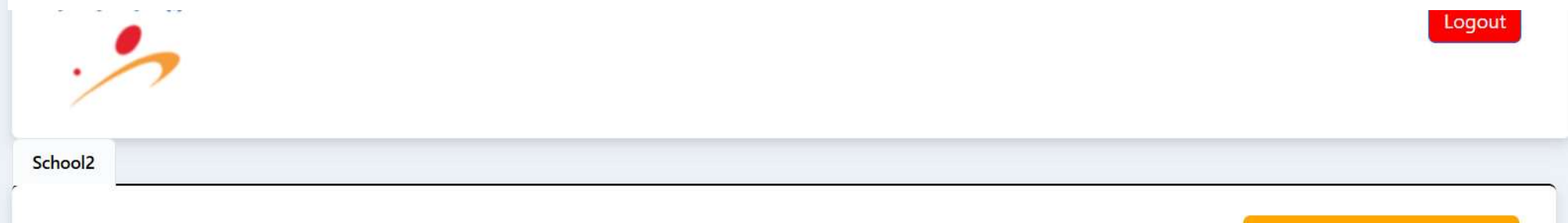

Register Events/Tournament

| Date                   | Players    | Players ID         | Event                              | Age Group | Format  | Gender | Status    |
|------------------------|------------|--------------------|------------------------------------|-----------|---------|--------|-----------|
| 2025-03-12<br>07:46:47 | Bryan Lee  | STTA0099999        | Crocodile<br>Challenge<br>Cup 2025 | P3 & P4   | singles | Boys'  | Confirmed |
| 2025-03-12<br>07:46:47 | Joseph Tan | STTA009988         | Crocodile<br>Challenge<br>Cup 2025 | P3 & P4   | singles | Boys'  | Confirmed |
| 2025-03-12<br>07:46:47 | Basil Lim  | STTA <b>009977</b> | Crocodile<br>Challenge<br>Cup 2025 | P3 & P4   | singles | Boys'  | Confirmed |